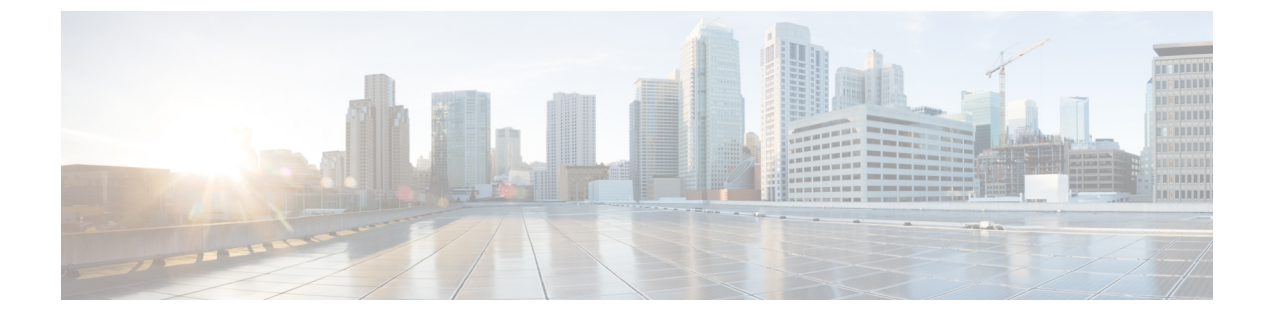

# トラブルシューティング

- Mode ボタンの使用 (1 ページ)
- Cisco コントローラへのアクセス ポイント参加プロセスのトラブルシューティング (2 ページ)
- ・コントローラベースの導入に関する重要な情報(4ページ)
- DHCP オプション 43 の設定 (4 ページ)

### Mode ボタンの使用

**Mode** ボタン (コネクタとポートを備えた CW91621 の上面図を参照)を使用して、AP を工場 出荷時のデフォルトにリセットしたり、AP の内部ストレージをクリアしたりできます。

AP を工場出荷時のデフォルト設定にリセットするには、次の手順を実行します。

- 1. アクセスポイントの Mode ボタンを押し、AP の起動サイクルが終わるまで押したままに します。
- 2. AP コンソールに秒カウンタが表示されるまで押し続けます。

Mode ボタンが押された秒数がカウンタに表示されると、AP のステータス LED が赤色の 点滅に変わります。

**3.** AP を工場出荷時のデフォルト設定にリセットするには、Mode ボタンを押し、20 秒が経 過する前に放します。

AP のコンフィギュレーションファイルがクリアされます。

すべての構成ファイルを含む AP の内部ストレージをクリアするには、次の手順を実行します。

- 1. アクセスポイントの Mode ボタンを押し、AP の起動サイクルが終わるまで押したままに します。
- 2. AP コンソールに秒カウンタが表示されるまで押し続けます。

Mode ボタンが押された秒数がカウンタに表示されると、AP のステータス LED が赤色の 点滅に変わります。 **3.** すべての構成ファイルを含む AP の内部ストレージをクリアするには、Mode ボタンを 20 秒以上押したままにし、60 秒が経過する前に放します。

これにより、パスワード、IP アドレス、SSID を含め、構成時のすべての設定が工場出荷時の 初期状態にリセットされます。

- (注)
- Mode ボタンを 30 秒以上(60 秒未満)押すと、AP が工場出荷時設定にリセットされる際に FIPS モードフラグもクリアされます。FIPS フラグが設定されている場合、コンソールアクセスは無効になります。
  - AP のステータス LED が青から赤に変わり、AP のストレージディレクトリからすべての ファイルが削除されます。
  - Modeボタンを押したまま 60 秒以上が経過した場合は、操作の誤りと見なされて、変更は 行われません。

## Cisco コントローラへのアクセス ポイント参加プロセス のトラブルシューティング

(注)

Cisco CW9162I AP をサポートするには、シスコ ワイヤレス ソリューション ソフトウェア互換 性マトリックス [英語] に記載されているように、コントローラで Cisco IOS XE Cupertino 17.9.1 以降のリリースが実行されていることを確認します。

アクセスポイントがコントローラへの接続を失敗する理由として、RADIUSの認可が保留の場合、コントローラで自己署名証明書が有効になっていない場合、アクセスポイントとコント ローラ間の規制ドメインが一致しない場合など、多くの原因が考えられます。

コントローラ ソフトウェアの利用により、CAPWAP 関連のすべてのエラーを syslog サーバに 送信するようにアクセス ポイントを設定できます。CAPWAP のすべてのエラーメッセージを syslog サーバー自体から確認できます。

注文した AP が CW9162I-MR モデルの場合や AP が Meraki 管理モードの場合は、Cisco 9800 ワ イヤレスコントローラへの参加は試行されません。Meraki サポートチームに連絡し、AP で移 行手順を実行してください。

アクセスポイントの状態はコントローラで追跡されません。したがって、特定のアクセスポイントからの検出要求が拒否された理由を判断することは難しい場合があります。このような参加の問題をトラブルシューティングするには、Cisco Catalyst 9800 ワイヤレスコントローラで traces コマンドを実行することをお勧めします。

コントローラは、CAPWAP discovery request を送信してきた各アクセスポイントについて、join 関連のすべての情報を収集します。収集は、アクセスポイントから最初に受信した discovery メッセージから始まり、コントローラからアクセスポイントに送信された最後の設定ペイロー ドで終わります。

コントローラが最大数のアクセスポイントの join 関連情報を維持している場合、それ以上の アクセスポイントの情報は収集されません。

デフォルトでは、1 つのアクセスポイントからすべての syslog メッセージが IP アドレス 255.255.255 に送信されます。

DHCP サーバーで syslog サーバーの IP アドレスをアクセスポイントに返すように設定することもできます。サーバーでオプション7を使用します。それにより、アクセスポイントではす べての syslog メッセージがこの IP アドレスへ送信されるようになります。

アクセス ポイントが最初にコントローラに接続される際に、コントローラはグローバルな syslog サーバの IP アドレス (デフォルトは 255.255.255) をアクセス ポイントに送信しま す。

アクセスポイントは、IPアドレスが次の設定によって上書きされるまで、すべての syslog メッ セージをこの IP アドレスに送信します。

 アクセスポイントは同じコントローラに接続されたままで、コントローラ上のグローバル syslog サーバーの IP アドレスの設定が syslog host <ip address> コマンドを使用して変更さ れた。この場合、コントローラは新しいグローバル syslog サーバの IP アドレスをアクセ スポイントに送信します。

グローバル syslog サーバーの IP アドレスを設定するには、次のコマンドを実行します。

- 1. configure terminal
- 2. ap profile ap-profile-name
- 3. syslog host syslog IP address
- 4. exit
- アクセスポイントはコントローラから接続を切断されており、別のコントローラに接続されている。この場合、新しいコントローラはそのグローバル syslog サーバの IP アドレスをアクセスポイントに送信します。
- 新しい syslog サーバの IP アドレスが既存の syslog サーバの IP アドレスを上書きするたび に、古いアドレスは固定記憶域から消去され、新しいアドレスがそこに保存される。アク セスポイントはその syslog サーバーの IP アドレスに到達できれば、すべての syslog メッ セージを新しい IP アドレスに送信するようになります。

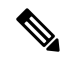

(注) アクセス ポイントの syslog サーバを設定して、アクセス ポイントの接続情報をコントローラの CLI 以外では表示しないようにできます。

### コントローラベースの導入に関する重要な情報

Cisco CW9162I AP を使用する際は、次のガイドラインに留意してください。

- AP はシスコ ワイヤレス コントローラとのみ通信できます。
- APは、無線ドメインサービス(WDS)をサポートしていないので、WDSデバイスとは通信できません。ただし、APがコントローラに接続されると、コントローラがWDSに相当する機能を果たします。
- CAPWAP はレイヤ2をサポートしていません。この AP では、レイヤ3、DHCP、DNS、 または IP サブネットのブロードキャストを使用して IP アドレスを取得し、コントローラ を検出する必要があります。
- AP のコンソールポートは、モニタリングおよびデバッグ用に有効になっています。
- AP がコントローラに接続されると、すべてのコンフィギュレーション コマンドが無効に なります。

### **DHCP オプション 43**の設定

DHCP オプション 43 を使用すると、コントローラの IP アドレスのリストがアクセス ポイント に提供されるため、アクセスポイントがコントローラを検出し、コントローラに接続できるよ うになります。

以下に、Windows 2003 エンタープライズ DHCP サーバーを Cisco Catalyst Lightweight アクセス ポイントと共に使用できるようにするための DHCP オプション 43 の設定例を示します。その 他の DHCP サーバーの実装に関する DHCP オプション 43 の設定については、製品マニュアル を参照してください。オプション 43 では、コントローラ管理インターフェイスの IP アドレス を使用する必要があります。

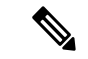

(注) DHCP オプション 43 では、1 つの DHCP プールを1 種類のアクセス ポイントだけに割り当て ることができます。アクセス ポイントの種類別に、異なる DHCP プールを設定する必要があ ります。

Cisco CW9162I アクセスポイントでは、DHCP オプション43 に Type-Length-Value (TLV) 形式 を使用します。DHCP サーバは、アクセス ポイントの DHCP Vendor Class Identifier (VCI; ベン ダー クラス ID) 文字列 (DHCP オプション43) に基づいてオプションを返すようにプログラ ミングされている必要があります。Cisco CW9162I アクセスポイントの VCI 文字列は次のとお りです。

#### Cisco AP CW9162

TLV ブロックの形式を以下に示します。

- 型:0xf1(+進数では241)
- ・長さ:コントローラの IP アドレス数 X4
- ・値:16進数で順番にリストされているワイヤレスコントローラ管理インターフェイスの IPアドレス。

組み込みの Cisco IOS DHCP サーバーに DHCP オプション 43 を設定する手順は、次のとおりです。

#### 手順

- ステップ1 コンフィギュレーション モードを開始します。
- **ステップ2** デフォルトのルータやネームサーバーなどの必要なパラメータを指定して、DHCPプールを作成します。DHCP スコープの例を次に示します。

ip dhcp pool <pool name>
network <IP Network> <Netmask>
default-router <Default router>
dns-server <DNS Server>

ここで、各変数は次のように定義されます。

<pool name> は DHCP プールの名前です(AP9162I など)。

<IP Network> はコントローラがあるネットワーク IP アドレスです(10.0.15.1 など)。

<Netmask> はサブネットマスクです(255.255.255.0 など)。

<Default router> はデフォルトルータの IP アドレスです(10.0.0.1 など)。

<DNS Server> は DNS サーバーの IP アドレスです(10.0.10.2 など)。

**ステップ3** 次の構文に従って、オプション 43 の行を追加します。

option 43 hex <hex string>

hex string は、次の TLV 値を組み合わせて指定します。

型+長さ+値

たとえば、管理インターフェイスの IP アドレスが 10.126.126.2 と 10.127.127.2 の 2 つのコント ローラがある場合、タイプは f1 (16 進数) 、長さは 2 X 4 = 8 = 08 (16 進数) であり、IP アド レスは 0a7e7e02 と 0a7f7f02 に変換されます。文字列を組み合わせると f1080a7e7e020a7f7f02 に なります。DHCP スコープに追加される Cisco IOS のコマンドは、option 43 hex f1080a7e7e020a7f7f02 となります。

I

翻訳について

このドキュメントは、米国シスコ発行ドキュメントの参考和訳です。リンク情報につきましては 、日本語版掲載時点で、英語版にアップデートがあり、リンク先のページが移動/変更されている 場合がありますことをご了承ください。あくまでも参考和訳となりますので、正式な内容につい ては米国サイトのドキュメントを参照ください。